Prior to following the steps below, please make sure the power switch on the mask is in the "Off" position. This can be accomplished by sliding the power switch away from the nose. The device will be powered on before the pairing process is initiated.

**ana** health

Relief made possible

If you've already signed up in the app and want to proceed with pairing your app to the mask, please skip to **Step 22** after opening the app.

Auto-Save is enabled by default.

- To disable it, tap **More** (*three dots*) > **Preferences** > disable **Auto-Save** > tap **Save**.
- 1. Browse to the Sana website: <u>https://www.sana.io/</u>
- 2. Scroll to the bottom of the page and select either download for App Store (*iOS*) or Google Play (Android) per your phone's operating system.
- **3.** Tap Install (Android) or Get (iOS).
- 4. Once the installation completes, tap **Open**.
- 5. Enter your Email, Age, Password, and Confirm Password.
- 6. Tap Sign Up.
- 7. A validation code is sent to your email address.
- **8.** Open the email and copy the validation code.
- 9. Go back to the Sana Relief app, paste the code in, and tap Next.
- 10. Tap Got It.
- 11. Enter in your First Name and Last Name.
- 12. Participant ID is only for Mighty participants. Please leave this blank if you're not a Mighty participant.
- **13.** Select your **Gender** and **Race** or *Decline to answer*.
- 14. Enter your Mobile Number. (10 digits)
- **15.** Enter your **Zipcode**.
- 16. Tap Next.
- **17.** Use the sliders to describe your average *Sleep Quality, Pain, and Mood*, and tap **Next**.
- 18. Rank the importance of your Sleep Quality, Pain, and Mood, and tap Next.
- 19. Check the box by "I accept the terms and conditions" and tap Next.
- **20.** Optionally, watch our *Getting Started Video*, or tap **Finish**.
- **21.** If prompted, tap **Allow** to allow Sana access to the device's *location* and *Bluetooth*.
- 22. Tap Connect your Sana Device.
- 23. On the mask, slide the power switch to the "On" position and tap Next.
- 24. If *Bluetooth* isn't already enabled, you'll be prompted. Please allow this access and tap Next.
- **25.** The app will begin searching for the mask.
- **26.** If the app can't find the device, you'll see a "No Sana devices found." message.
  - **a.** If this happens, ensure *Bluetooth* and *location* services are enabled, turn the mask off and on, and then tap **Scan Again**.
- 27. Once located, you'll see something like Sana-52B2CA. Tap this to connect your device.
- **28.** The app will then begin connecting with your mask.
- **29.** Tap **Next** when the pairing completes.
- 30. Tap Start Scan if applicable.
- 31. Tap Start Your Relief.
- **32.** Use the sliders to enter your current *Sleep Quality, Pain, and Mood* levels.
  - **a.** This is optional. If you'd like to monitor your **Sana Score**, please set these.
- **33.** Optionally, enter **Journal Notes** and tap **Continue**.
- **34.** If no changes were made to the sliders, you'll be prompted to **Adjust** them or **Continue** without indicating values.

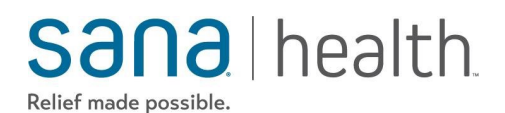

- **35.** When you're ready to begin a *Relief Session*, tap the **Play** button.
- 36. After pressing the Play button, the timer will count down for 5 seconds before starting.
- **37.** If you wish to stop the session at any point, tap the **Stop** button.
- **38.** If pressing **Stop**, you'll have the option to **Save** the session data, **Discard** it, or **Cancel** to continue with the session.
- **39.** If you're having issues with your Sana Device, tap the **Question Mark** icon in the top-right corner.
- **40.** Support information can be viewed here.
- 41. Dismiss the prompt by tapping Got It!
- **42.** After the session completes and if **Auto-Save** is *enabled* (it's enabled by default), you'll be taken to the app's **My Relief** tab.
- **43.** After the session completes and if **Auto-Save** is *disabled*, you'll be prompted to **Save** the session data, **Discard** it, *or* enable **Auto-Save in Future**.
- 44. The My Relief tab with the Start Scan button will show once the session is fully completed.

#### Sana health Relief made possible

 $\rightarrow$ 

:

삸

:

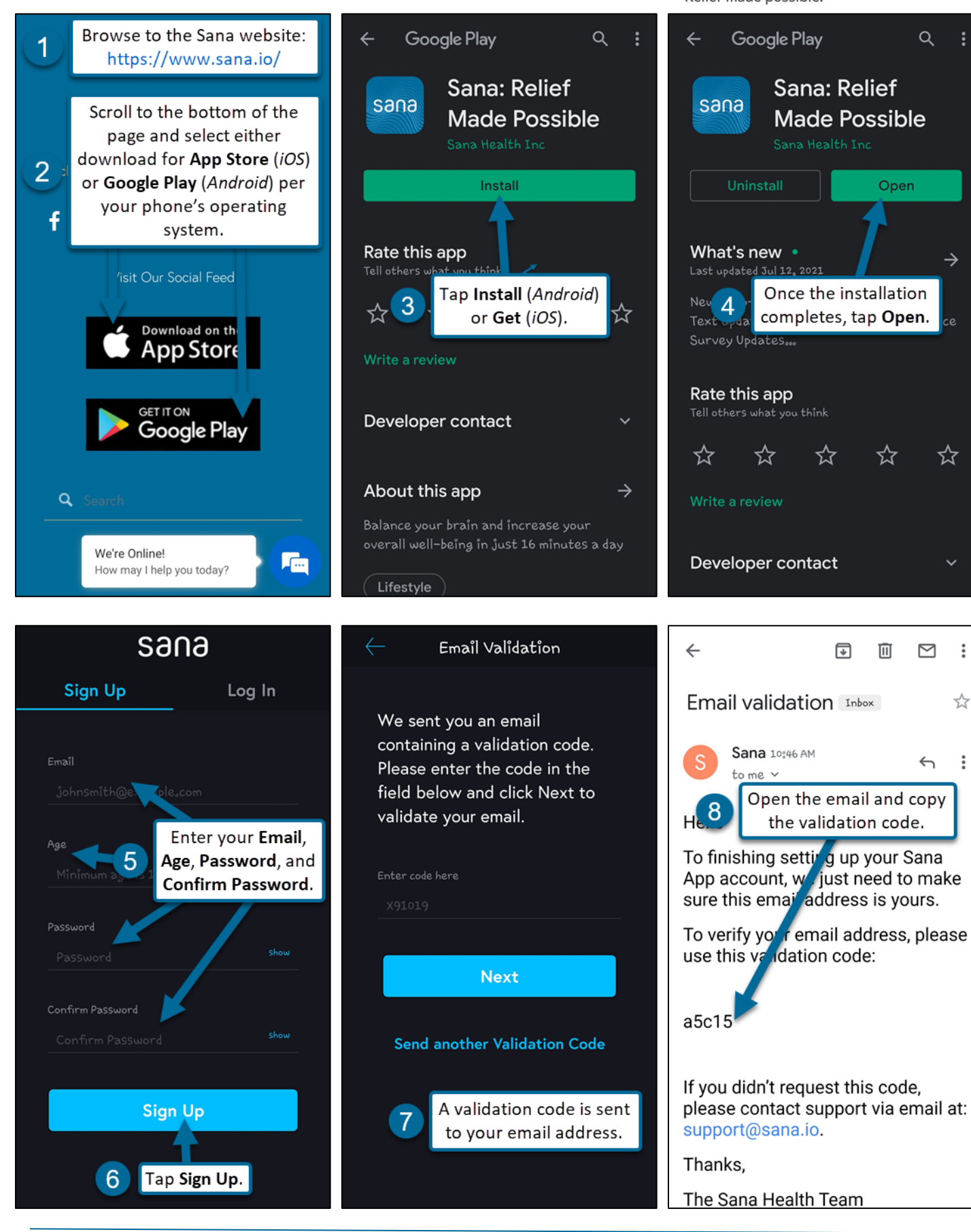

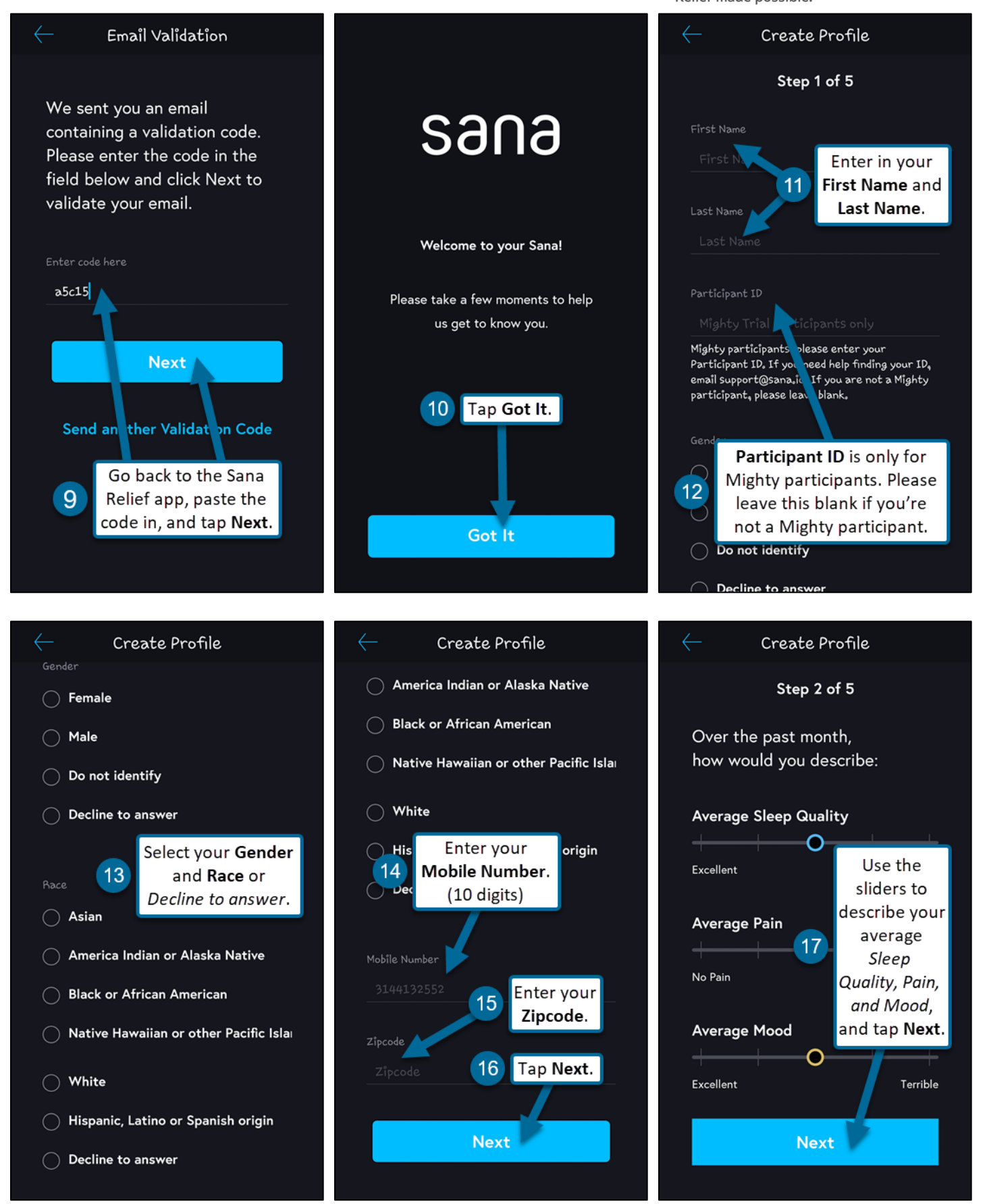

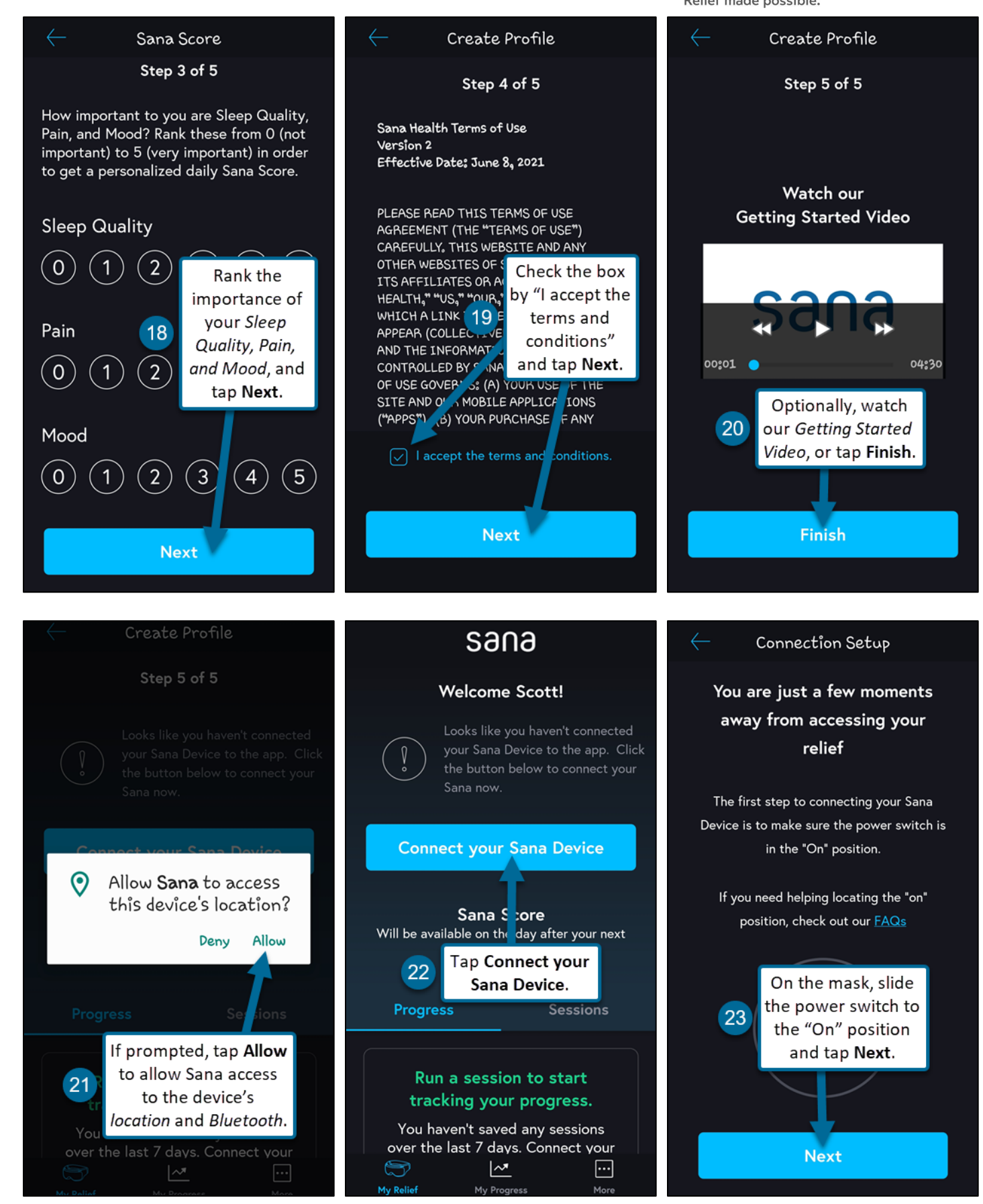

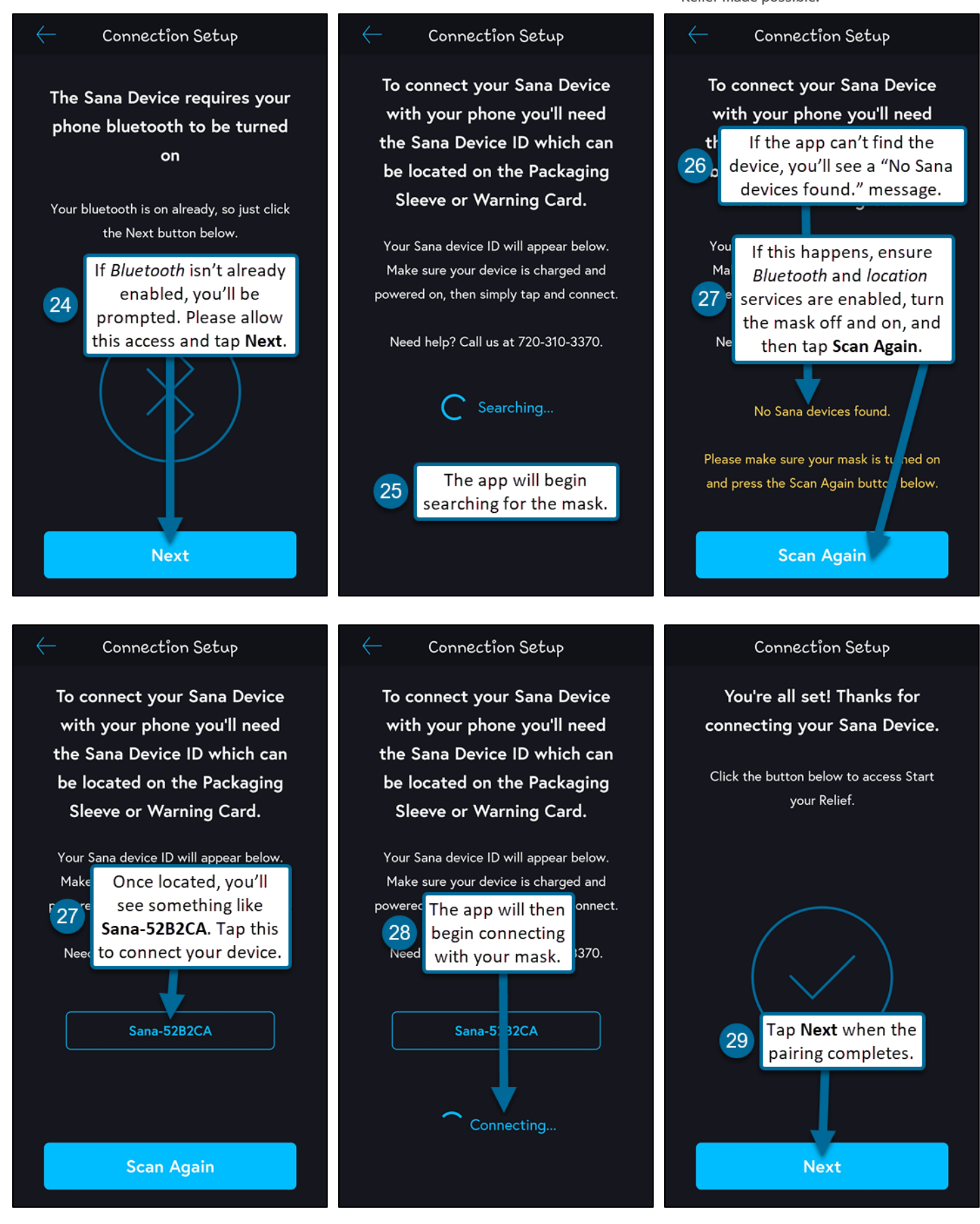

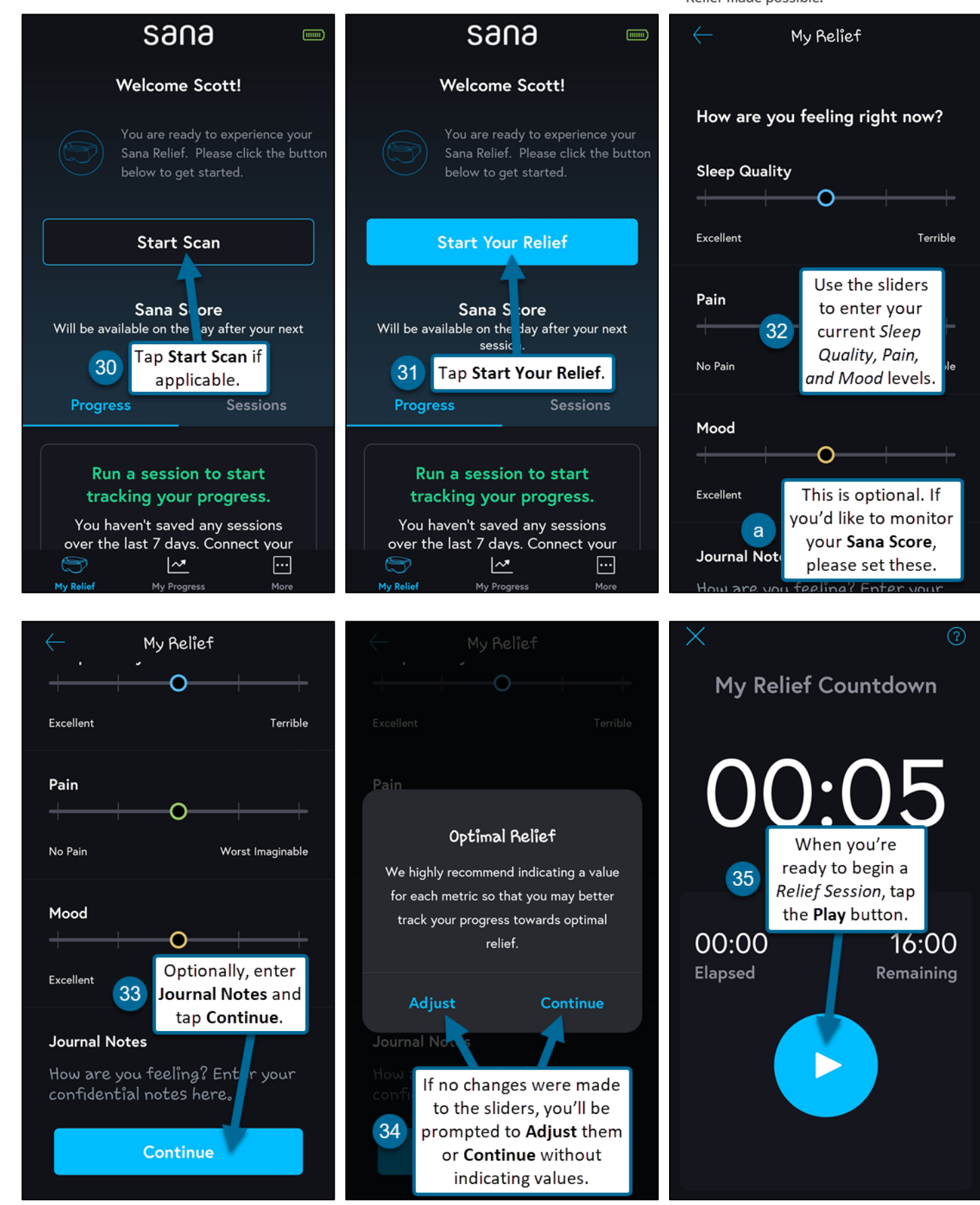

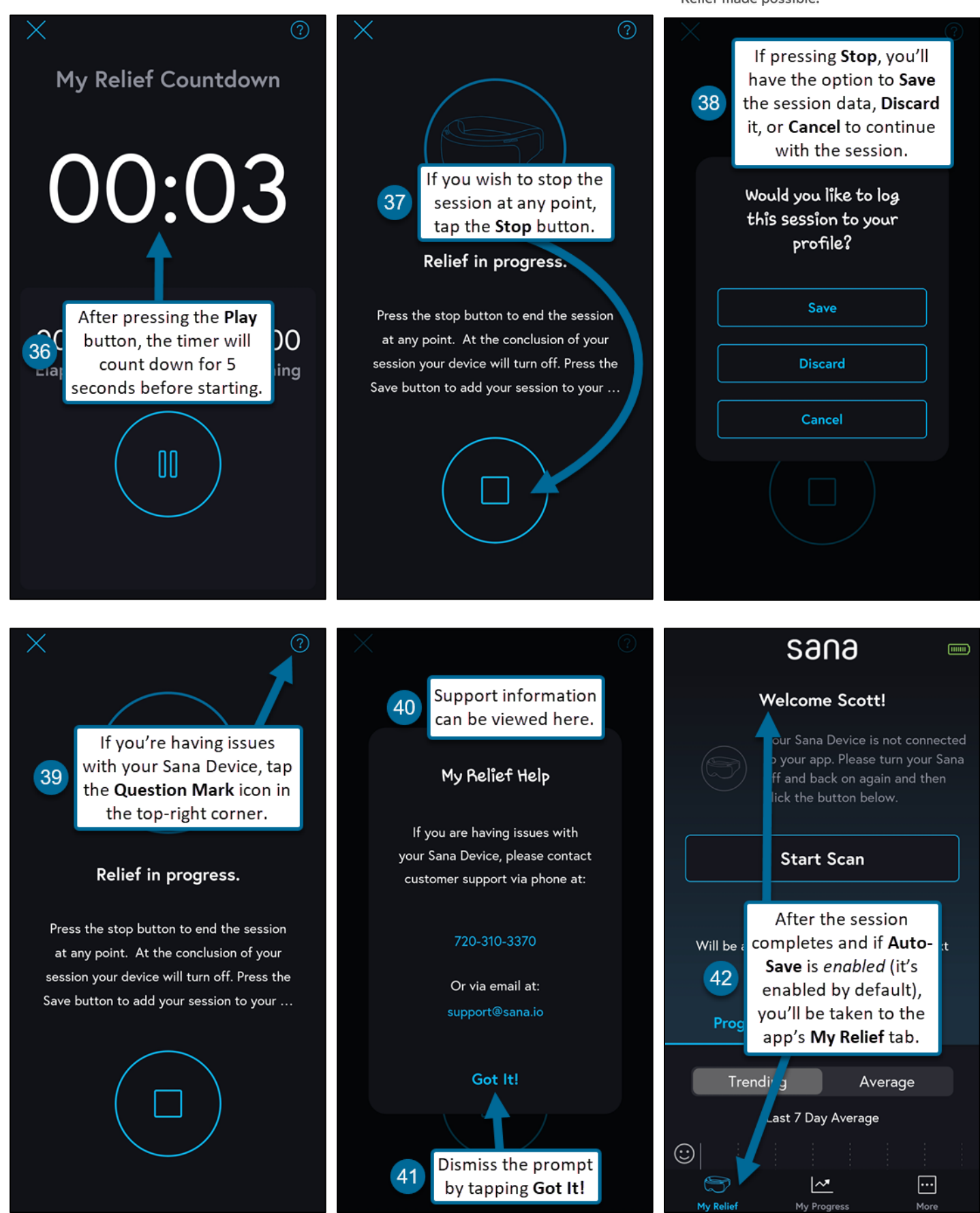

#### Sana health. Relief made possible.

...

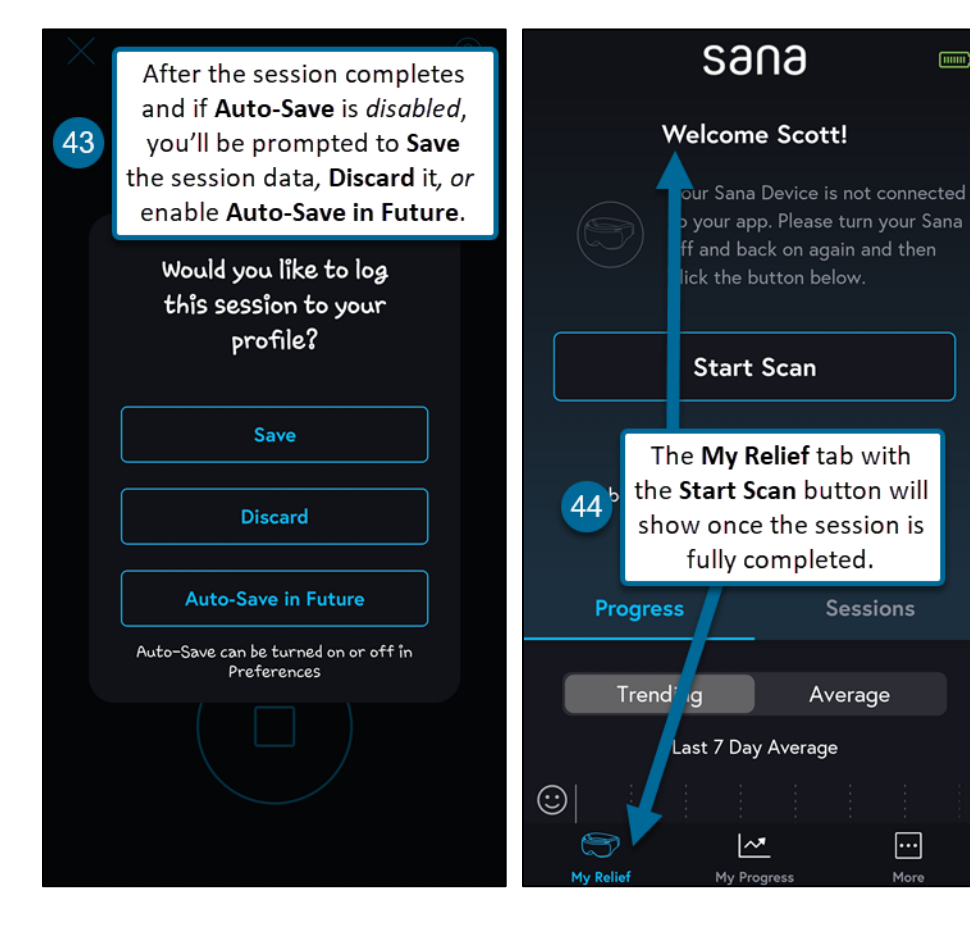